# 4.5.4. 履歴データ修正

GMDH Streamlineでは、インポートした販売履歴、手持ち在庫履歴、欠品日数履歴を修正できます。予 測前に事前に修正すべき異常データがある場合、特に役に立つ機能です。

ビデオ チュートリアルを見る (0:19)

履歴データは、**ツリー ビュー**の最下層で変更できます。元の数値に戻す場合、修正値を空欄にします。 変更後の値はすべて青文字で表示されます。**予測**ボタンをクリックしからプロジェクトの再予測して、 修正値を予測に適用します。

## 販売履歴修正

次の手順に従い、販売履歴を修正します。:

- 1. 需要予測タブを選択します。
- 2. ツリー ビューから対象ノードを選択します。
- 3. テーブル ビューの販売履歴行の黄色いセルをクリックします。
- 4. 新しい値を入力し、Enterを入力します。

| 🕞 はじめに 🔤 需要予測 🧇 在庫計画 🔲 レポート 🕍 ダッシュボード                                                                                                  |        |          |         |         |          |          |          |  |
|----------------------------------------------------------------------------------------------------|--------|----------|---------|---------|----------|----------|----------|--|
| 検索 🍕 🎇設定 🧹承認/未承認 📿 コメントの追加 📲 予測の一時停止 期間 12 💽 月 すべての品目 > ファッショ                                                                          |        |          |         |         |          |          |          |  |
| 展開 折りたたみ                                                                                                    |        | 2018年5月  | 2018年6月 | 2018年7月 | 2018年8月  | 2018年9月  | 2018年10月 |  |
| ✔ すべての品目                                                                                                    | 販売履歴   | 154      | 155     | 135     | 113      | 143      | 129      |  |
| <ul> <li>✓ ノアツシヨン</li> <li>&gt; Tシャツ</li> </ul>                                                                                        | 統計的予測  | 154      | 163     | 136     | 119      | 141      | 125      |  |
| <ul> <li>春夏物</li> <li>004652 Blue — 水着 [</li> <li>004662 Blue — 水着 #</li> <li>秋冬物</li> <li>一般消費財</li> <li>薬局</li> <li>食品/飲料</li> </ul> | 予測上書き  |          |         |         |          |          |          |  |
|                                                                                                    | 平均販売単価 | 23.98    | 23.98   | 23.98   | 23.98    | 23.98    | 26.95    |  |
|                                                                                                    | 売上金額   | 3,692.92 | 3,716.9 | 3,237.3 | 2,709.74 | 3,429.14 | 3,476.55 |  |
|                                                                                                    | 手持ち在庫  | 1431     | 1276    | 1073    | 903      | 724      | 562      |  |
|                                                                                                    | 欠品日数   | 0        | 0       | 0       | 0        | 0        | 0        |  |
|                                                                                                    | 予測在庫水準 |          |         |         |          |          |          |  |
|                                                                                                    | オーダー計画 |          |         |         |          |          |          |  |

修正が行われると:

- ツリー ビューの選択ノードとテーブル ビューの修正値が青文字で表示されます。
- プロット ビューが更新されます。

# 手持ち在庫履歴修正

次の手順に従い、手持ち在庫履歴を修正します。:

- 1. 需要予測タブを選択します。
- 2. ツリー ビューから対象ノードを選択します。
- 3. テーブル ビューの手持ち在庫行の黄色いセルをクリックします。
- 4. 新しい値を入力し、Enterを入力します。

| 🔒 (‡්ර්ණ්(ද                                                                                                    | 🔤 需要予測 🛛 📎 右 | 在庫計画 🔲 レポート 🛄 ダッシュボード |          |         |         |          |          |          |  |
|----------------------------------------------------------------------------------------------------|--------------|-----------------------|----------|---------|---------|----------|----------|----------|--|
| 検索 🔍 🌍 設定 🧹 承認/未承認 📿 コメントの追加 🔡 予測の一時停止 期間 12 💽 月 すべての品目 > ファッショ                                                                            |              |                       |          |         |         |          |          |          |  |
| 展開 折りたた                                                                                                    | : <b>み</b>   |                       | 2018年5月  | 2018年6月 | 2018年7月 | 2018年8月  | 2018年9月  | 2018年10月 |  |
| <ul> <li>すべての品目</li> <li>ファッション</li> <li>Tシャツ</li> <li>春夏物</li> <li>004652 Blue — 水着 [</li> <li>004662 Blue — 水着 #</li> <li>秋冬物</li> </ul> |              | 販売履歴                  | 154      | 155     | 135     | 113      | 143      | 129      |  |
|                                                                                                    |              | 統計的予測                 | 154      | 163     | 136     | 119      | 141      | 125      |  |
|                                                                                                    |              | 予測上書き                 |          |         |         |          |          |          |  |
|                                                                                                    |              | 平均販売単価                | 23.98    | 23.98   | 23.98   | 23.98    | 23.98    | 26.95    |  |
|                                                                                                    |              | 売上金額                  | 3,692.92 | 3,716.9 | 3,237.3 | 2,709.74 | 3,429.14 | 3,476.55 |  |
| > 一般消費財<br>> 薬局<br>> 食品/飲料                                                                                                    | 手持ち在庫        | 1431                  | 1276     | 1073    | 903     | 724      | 562      |          |  |
|                                                                                                    | 欠品日数         | 0                     | 0        | 0       | 0       | 0        | 0        |          |  |
|                                                                                                    |              | 予測在庫水準                |          |         |         |          |          |          |  |
|                                                                                                    |              | オーダー計画                |          |         |         |          |          |          |  |

### 欠品日数履歴修正

取引データをインポート後、GMDH Streamlineは欠品日数パラメータを自動的に計算します。この指標 は、期間中の欠品日数を表します。計算された欠品日数が実際と異なる場合、これらを修正することで、 予測時のモデルをより良く評価できます。その理由は、設定された欠品日数から期間内の需要が再計算 され、モデル構築時に販売データの重みづけが変更されるためです。

次の手順に従い、欠品日数履歴を修正します。:

- 1. 需要予測タブを選択します。
- 2. ツリー ビューから対象ノードを選択します。
- 3. テーブル ビューの欠品日数行の黄色いセルをクリックします。
- 4. 新しい値を入力し、Enterを入力します。

| 🕠 はじめに 🛛 🖾 需要予測 🛛 📎 在                                                                                                    | 庫計画 📃  | レポート     | 📶 ダッシュボー | - K     |          |          |          |  |  |
|----------------------------------------------------------------------------------------------------|--------|----------|----------|---------|----------|----------|----------|--|--|
| 検索 🔍 🌍 設定 🧹 承認/未承認 📿 コメントの追加 📲 予測の一時停止 期間 12 💽 月 すべての品目 > ファッショ                                                                                                    |        |          |          |         |          |          |          |  |  |
| 展開 折りたたみ                                                                                                    |        | 2018年5月  | 2018年6月  | 2018年7月 | 2018年8月  | 2018年9月  | 2018年10月 |  |  |
| <ul> <li>すべての品目</li> <li>ファッション</li> <li>Tシャツ</li> <li>春夏物</li> <li>004652 Blue — 水着 [</li> <li>004662 Blue — 水着 #</li> <li>秋冬物</li> <li>一般消費財</li> <li>薬局</li> <li>食品/飲料</li> </ul> | 販売履歴   | 154      | 155      | 135     | 113      | 143      | 129      |  |  |
|                                                                                                    | 統計的予測  | 154      | 163      | 136     | 119      | 141      | 125      |  |  |
|                                                                                                    | 予測上書き  |          |          |         |          |          |          |  |  |
|                                                                                                    | 平均販売単価 | 23.98    | 23.98    | 23.98   | 23.98    | 23.98    | 26.95    |  |  |
|                                                                                                    | 売上金額   | 3,692.92 | 3,716.9  | 3,237.3 | 2,709.74 | 3,429.14 | 3,476.55 |  |  |
|                                                                                                    | 手持ち在庫  | 1431     | 1276     | 1073    | 903      | 724      | 562      |  |  |
|                                                                                                    | 欠品日数   | 0        | 0        | 0       | 0        | 2        | 0        |  |  |
|                                                                                                    | 予測在庫水準 |          |          |         |          |          |          |  |  |
|                                                                                                    | オーダー計画 |          |          |         |          |          |          |  |  |

#### 次へ: 機会損失の考慮

PDFダウンロード

From: https://gmdhsoftware.com/documentation-sl/ - GMDH Streamline Docs

Permanent link: https://gmdhsoftware.com/documentation-sl/ja:historical-data-corrections

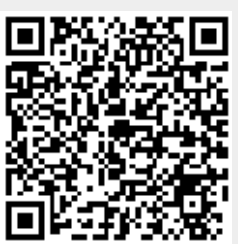

Last update: 2020/09/27 08:53